# Wydział Fizyki, Astronomii i Informatyki Stosowanej Uniwersytetu Mikołaja Kopernika

#### Pracownia układów programowalnych

# **Ćwiczenie 6**

#### Implementacja wirtualnego procesora w strukturze FPGA typu SPARTAN-3 (Microblaze, EDK, XPS, wyświetlacz 7-segmentowy)

## Cel ćwiczenia

Celem ćwiczenia jest zdobycie umiejętności wykorzystywania narzędzia EDK ułatwiającego projektowanie wirtualnych procesorów wbudowanych w układy programowalne FPGA XILINX. W ćwiczeniu należy wykonać projekt czasomierza wyświetlającego kolejne wartości jednostek czasu na wyświetlaczu 7-segmentowym jako programu wykonującego się na procesorze Microblaze.

# Zagadnienia do przygotowania

Student powinien znać budowę blokową, podstawowe rozkazy i zastosowania procesora **Microblaze** [1,2].

Pomocne przy realizacji zadania będzie zapoznanie się z tutorialem EDK [4].

Wymagana jest znajomość dokumentacji zestawu **MEMEC SPARTAN 3S400LC** [3] na poziomie pozwalającym wykorzystać zasoby takie jak wyświetlacz 7-segmentowy, przełączniki DIP, przyciski i generator kwarcowy.

## Przebieg ćwiczenia

- 1. Uruchomić środowisko "Xilinx Platform Studio". W wizardzie po wprowadzeniu nazwy projektu wybrać firmę "Memec", nazwę płytki "Spartan-3 3S400LC Development Board", Board Revision "2". W kolejnych zakładkach wizardu zwiększyć wielkość pamięci dla danych i instrukcji do 32kB. Wybrać odpowiednie urządzenia I/O (tylko LED\_7Segment, DIP\_Switches\_4Bit). Pozostałe ustawienia pozostawić domyślne.
- Po wygenerowaniu plików \*.mhs i \*.mss oraz \*.ucf można przeanalizować zawarte w nich informacje. W "System Assembly View" można prześledzić połączenia magistrali OPB (On Chip Peripheral Bus) i LMB (Local Memory Bus) między procesorem a urządzeniami peryferyjnymi. W wcześniej wybranej konfiguracji mamy następujące porty zewnętrzne: 7 bitów wyjściowych do wyświetlacza LED, 4 bity wejściowe z przełączników DIP , wejście zegarowe oraz wejście służące do resetowania Microblaze (ustal który przycisk!).
- 3. W oknie z lewej strony o nazwie "Project Information Area" wybrać zakładkę "Applications" i przeanalizować źródła przykładowych aplikacji testujących pamięć i układy peryferyjne. Program wykonywany przez Microblaze'a umieszczany jest w blokach pamięciowych BRAM. Aby ustawić aplikację, która ma być wykonywana należy najechać na nią kursorem myszki i prawym przyciskiem wybrać "Mark to initialize BRAMs". Przesłać mapę bitową projektu naciskając ikonę "Download Bitstream to the FPGA".
- 4. Wykorzystując przykładową aplikację "TestApp\_Peripheral" napisać program działajacy na Microblaze, który po resecie zapali na wyświetlaczu 7-segmentowym cyfrę "2". Następnie rozbudować program tak, aby na wyświetlaczu pojawiały się kolejne cyfry w odstępach kilkusekundowych.
- 5. (*punkt obowiązkowy dla 60–cio godzinnych grup ćwiczeniowych*) Do projektu dodać Timer (IP Catalog/Timer/Fixed Interval Timer). Do wejścia zegarowego podłączyć zegar

systemowy, wyjście Interrupt podłączyć do wejścia Interrupt MicroBlaze'a. Ustawić parametr C\_NO\_CLOCKS i skonfigurować przerwania w procesorze. Napisać procedurę obsługi przerwania, która będzie zmieniać wartość wyświetlanej cyfry na wyświetlaczu.

## Literatura

- [1] MicroBlaze MicroController Reference User Guide: ug133.pdf.
- [2] MicroBlaze Procesor Reference Guide **mb\_ref\_guide.pdf**.
- [3] Opis zestawu Memec Spartan-3 LC User's Guide: Memec\_3SLC\_UsersGuide.pdf.
- [4] EDK9.1 Tutorial : EDK\_91\_MB\_Tutorial.pdf.
- UWAGA, pozycje literaturowe dostępne są w postaci elektronicznej.